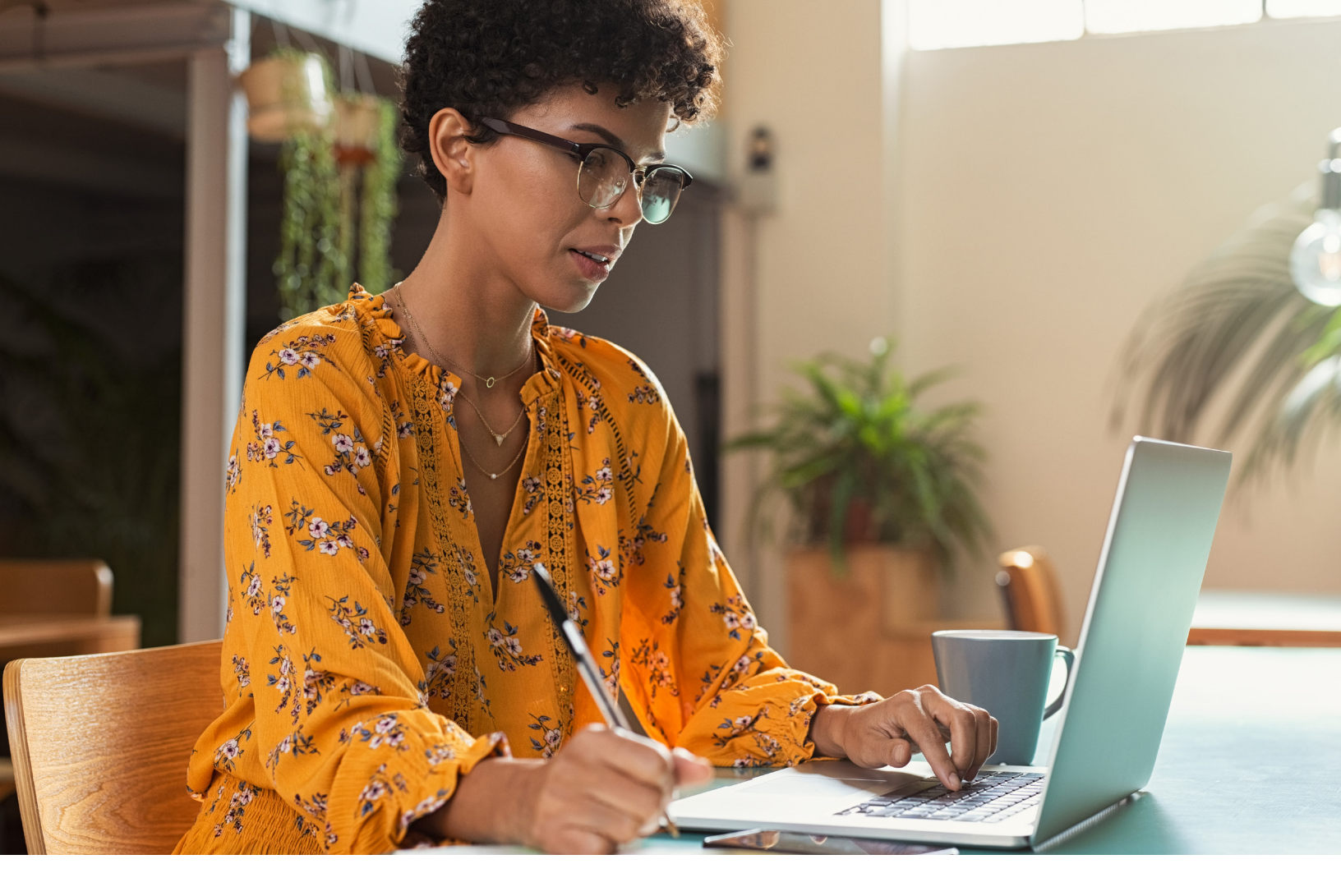

## How to make an InstaMed online payment

1. After logging into the employee service center, click on "Service Center," then "Online Premium Payment."

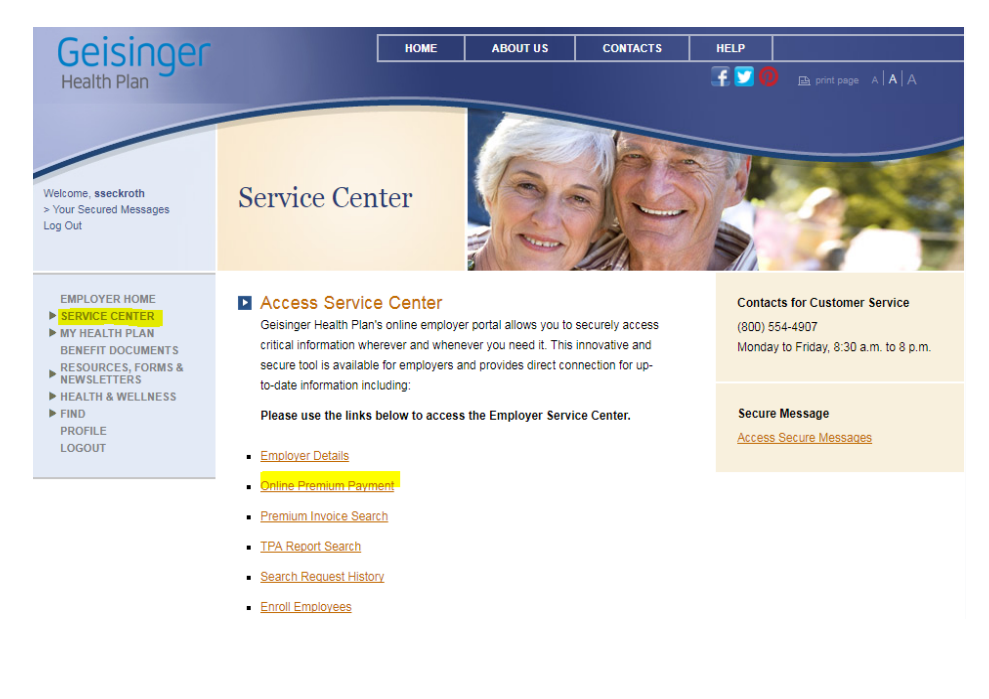

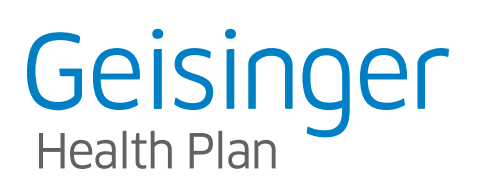

2. This will take you to the premium payment landing page. Select "Click here to access Paybill." This will take you to the InstaMed Automatic Payment Plan section, which users can edit or cancel.

| Paybill                                                                                                    | InstaMed                                                                                                    |  |
|----------------------------------------------------------------------------------------------------|----------------------------------------------------------------------------------------------------|--|
| <ol> <li>Paybill allows you to make a single 'on-demand' payment, which will be<br/>processed immediately. 'You will need to revisit this service each time<br/>you want to make a payment. This service retains your banking<br/>information. If in the future you wish to make another single' on demand'<br/>payment from Paybill, re-entry of this information is not required. You</li> </ol>                                                                                                    | Geisinger Health Plan<br>Health Plan<br>100 N. Academy Ave., Danville, PA 17822-3251                                                                                                    |  |
| <ul> <li>also have the option to change/modify your banking at any time.</li> <li>This service will provide a payment confirmation number and the option to print the last screen for your records once you have initiated the payment. If not printed, please remember to record your confirmation number for your record keeping.</li> <li>Paybill allows you to view history of your premium payments that were initiated through this on-line service.</li> <li><u>Click here to access Paybill</u></li> </ul> | Payment Plans         Automatic Payments         Automatically pay future statements or balances         Geiginger Test Site<br>Geiginger MEDICO INDUSTRIES INC (101061811000)         Automatic Payment Limit Account Number<br>\$1,000.00         No payment scheduled at this time.         CANCEL EDIT |  |

3. Alternatively, users can select "Click here to access One Time Pay." This will take you to the onetime payment screen in InstaMed. Users can view their invoice by clicking on "View Statement" on the bottom-left of the screen.

## One Time Pay

- One Time Pay allows you to make single payments, which will be processed immediately once you initiate the payment. This service does not retain your banking information. You must revisit this service to initiate each single payment and you will need to re-enter your banking each time this service is used.
- This service will provide a payment confirmation number and the option to print the last screen for your records once you have initiated the payment. If not printed, please remember to record your confirmation number for your record keeping.
- This service only provides a summary balance of your account so you will need to refer to your mailed premium bill for detail.
- This service does not allow you to view history of your premium payments that were initiated through this on-line service.

Click here to access One Time Pay

| Geisinger<br>Health Plan                            | Geisinger Health Plan<br>100 N. Academy Ave., Danville, PA 17822-3 | 251                                                |                      |                                            |
|-----------------------------------------------------|--------------------------------------------------------------------|----------------------------------------------------|----------------------|--------------------------------------------|
| 1 Member account<br>Geisinger Health<br>Member name | Plan<br>Member ID / Group ≇                                        | Pay Total Balance     Pay Other     Payment Method | \$4,188.95<br>Amount | Your total payment<br>\$4,188.9<br>Pay NOW |
|                                                     |                                                                    | Payment Method                                     |                      | ·                                          |

4. You can also access e-statements from the premium payment landing page. Select "click here to access e-statements." This will take you to your e-statement history section, where you can view previous statements. Note: select "custom" from the drop-down menu to view prior statements from 3+ months ago.

|                                                                                                    | Statements                     | LAST 3 MONTHS -           |
|----------------------------------------------------------------------------------------------------|--------------------------------|---------------------------|
| <ul> <li>View Premium e-Statements</li> <li>View Premium e-Statements allows you to see your monthly premium<br/>e-statement</li> </ul> | GEISINGER HEALTH PLAN          | \$2,197.78<br>10/10/2019  |
| <ol> <li>You will also be able to view your statement history should you need to see a<br/>prior month.</li> </ol>                      | GEISINGER QUALITY OPTIONS. INC | \$12.014.03<br>10/10/2019 |
| Click here to access Premium e-Statements                                                                                               | CEISINGER HEALTH PLAN          | \$4,538.42<br>09/09/2019  |
|                                                                                                    | GEISINGER QUALITY OPTIONS, INC | \$19,600.12<br>09/09/2019 |
|                                                                                                    | GEISINGER HEALTH PLAN          | \$4,080.62<br>08/12/2019  |
|                                                                                                    | GEISINGER QUALITY OPTIONS, INC | \$16,360.92               |